## Инструкция по заполнению платежного поручения в пользу нерезидента

Для заполнения в Faktura платежного поручения в валюте РФ в пользу нерезидента на его счет, открытый за пределами РФ, необходимы следующие реквизиты, включающие:

- 1. Полное наименование организации или ФИО физического лица-индивидуального предпринимателя/физического лица (налоговый идентификационный номер при необходимости);
- 2. Номер счета получателя в цифровом формате либо формате IBAN<sup>1</sup>;
- 3. Данные о банке получателя:
  - Наименование иностранного банка;
  - Адрес банка (город, страна);
  - SWIFT-код<sup>2</sup> банка;
  - Номер счета иностранного банка в российском банке-корреспонденте, (начинающийся с 30111810...).
- 4. Данные о российском банке-корреспонденте:
  - Наименование российского банка;
  - ИНН банка
  - БИК банка;
  - Корреспондентский счет (начинающийся с 30101810...).
- 5. Обосновывающие и подтверждающие документы (контракт, инвойс, документы, подтверждающие исполнение обязательств по контракту (при наличии) и т.п.)

Платежное поручение создается в ДБО разделе «Платежи в рублях» путем нажатия кнопки «Создать»:

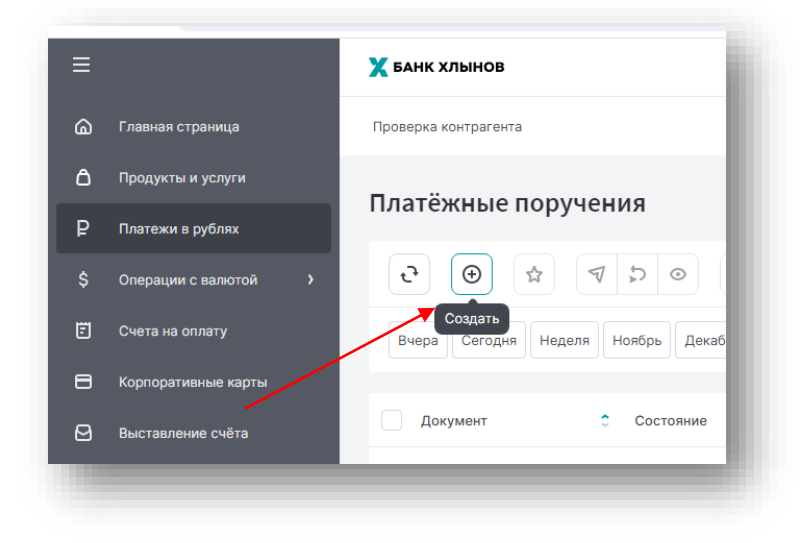

2 SWIFT-код – международный код идентификации банка, содержит 8 или 11 символов.

<sup>&</sup>lt;sup>1</sup> IBAN (International Bank Account Number) - это международный номер счета получателя денежных средств, содержит следующие последовательные элементы:

<sup>-</sup> двухбуквенный код страны (используются заглавные буквы латинского алфавита), где расположен банк или филиал, в котором открыт счет получателя;

<sup>-</sup> две контрольные цифры;

<sup>-</sup> основной номер банковского счета получателя: последовательность букв и цифр без разделителей, до 30 символов. Длина основного номера банковского счета для каждой страны фиксирована. Основной номер банковского счета включает в себя идентификационный код банка или филиала, в котором открыт счет получателя. Важно! При направлении платежей в пользу получателей, счета которых открыты в кредитных организациях стран Европейского Союза, Объединенных Арабских Эмиратов (United Arab Emirates) или других стран, в том числе Казахстан и Турция, использующих счета в формате IBAN, нужно обязательно указывать IBAN.

- Автозаполнением в случае если раньше заполнялось платежное поручение в адрес данного получателя, в строке «Получатель» выбираются нужные данные, реквизиты корректируются по необходимости;
- Внесением реквизитов вручную, учитывая следующие особенности (см. скриншот)

| Кому         | Получатель<br>АО "Банк Казахстана" г.Алматы SWIFT HSBKKZKXXXX                                                                                                    | Ē       |
|--------------|----------------------------------------------------------------------------------------------------|---------|
| 1            | Инн/кио<br>4218004258 Скачать отчёт 📀 Клл<br>421701001                                                                                                    |         |
| _            | Банк<br>043209706: "БСТ-БАНК" АО                                                                                                    | ß       |
| 2            | Счёт<br>30111 810 2 0000 0000003 УИП                                                                                                    |         |
| 4<br>Сколько | <sup>Сумма</sup><br>100 000.00                                                                                                    |         |
|              | Со счёта организации<br>ООО "С                                                                                                    | ~       |
|              | Счёт<br>Ф 40702<br>Остат -00 RUB                                                                                                    | ~       |
| За что       | квво<br>11100 Ø                                                                                                    |         |
| 5            | Назначение платежа<br>{VO1100} Для зачисления на счет КZ123664598755647258 ТОО<br>"Восход" за услуги по ж/д перевозке товаров по договору №5 от<br>1.11.2023<br>Без налога (НДС) | 147/210 |
| 6            | Добавить назначение в справочник                                                                                                    |         |
|              | 20% 10% Без НДС ИДС указан в назначении                                                                                                    |         |

1 – в поле «Получатель» указывается наименование иностранного банка, город либо страна, SWIFT-код;

2 – в поле «Банк» через «Выбор из справочника» выбирается российский банк-корреспондент, допускается заполнение реквизитов вручную;

3 – в поле «ИНН» указать ИНН российского банка-корреспондента.

Внимание!!! После заполнения поля «ИНН» необходимо вернуться в поле «Получатель» и проконтролировать информацию в данном поле – в случае если значение поля изменилось (появилось наименование российского банка-корреспондента), внести корректные данные (см. пункт 1)

4 – указать номер счета иностранного банка в российском банке (начинающийся на 30111810...);

5 – из справочника выбрать «Код валютной операции», соответствующий виду операции;

6 – в «Назначении платежа» после информации о коде валютных операций в фигурных скобках (заполняется автоматически после выбора данных в поле «КВВО») указать наименование и номер счета конечного получателя (иностранной организации), налоговый идентификационный номер – при необходимости, данные (номер и дата) документа-основания для платежа (договор, инвойс...), подробное назначение платежа (за какой товар, услуги осуществляется оплата).

В случае проведения платежа по контракту, поставленному на учет в АО КБ «Хлынов» либо ином уполномоченном банке, необходимо заполнить Сведения о валютных операциях (далее – CoBO) на данное платежное поручение. СоВО можно заполнить в разделе «Операции с валютой» - «Документы валютного контроля», нажав «+»:

| Ξ  |                       | 🗙 БАНК ХЛЫНОВ                                                                |
|----|-----------------------|------------------------------------------------------------------------------|
| ඛ  | Главная страница      | Проверка контрагента                                                         |
| ۵  | Продукты и услуги     |                                                                              |
| ₽  | Платежи в рублях      | Валютный контроль                                                            |
| \$ | Операции с валютой >  | Валютные контракты                                                           |
| Ē  | Счета на оплату       | Документы валютного контроля                                                 |
|    |                       |                                                                              |
| Ξ  |                       | Х БАНК ХЛЫНОВ                                                                |
| ۵  | Главная страница      | Проверка контрагента                                                         |
| ۵  | Продукты и услуги     |                                                                              |
| ₽  | Платежи в рублях      | документы валютного контроля                                                 |
| \$ | Операции с валютой    |                                                                              |
| Ē  | Счета на оплату       | Уничалын Операциях го договора Найти                                         |
| 8  | Корпоративные карты   | Справку о подтверждающих                                                     |
| .3 | Зарплатные договоры   | Дакументах © Состояние © УНК                                                 |
| Ø  | Выставление счёта     | 15.01. Учёт контракта 15.01. Учёт контракта 15.01. Учёт контракта 15.01.2024 |
|    | Платёжные требования  | Заявление о постановке на Зимний<br>учёт кредитного договора                 |
| ~  | Заявления и локументы | 15.01. Заявление о снятии с учёта нии 🤇 Возеращён 24010002/0254/0000/1/1     |

!!! При создании документа «Сведения о валютных операциях» можно воспользоваться «Инструкцией по заполнению CoBO», размещенной на сайте Банка в разделе «Бизнесу» – «ВЭД для бизнеса» – «Инструкции» <u>https://www.bank-hlynov.ru/business/ved/</u>